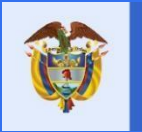

El futuro es de todos Unidad para la atención y reparación integral a las víctimas

## INSTRUCTIVO INGRESO POR PRIMERA VEZ - DESBLOQUEO DE USUARIO – RESTABLECIMIENTO CONTRASEÑA

SUBDIRECCIÓN DE ASISTENCIA Y ATENCIÓN HUMANITARIA

FECHA: 22/02/2022

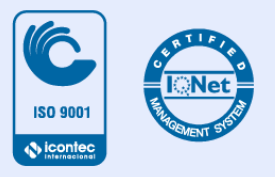

| 省 | El futuro<br>es de todos                                                                                         | Unidad para la atención<br>y reparación integral | INSTRUCTIVO INGRESO POR PRIMERA VEZ –<br>DESBLOQUEO DE USUARIO –<br>RESTABLECIMIENTO CONTRASEÑA | Código:                      |
|---|----------------------------------------------------------------------------------------------------|--------------------------------------------------|-------------------------------------------------------------------------------------------------|------------------------------|
|   | and the second second second second second second second second second second second second second second second | at table viru tarrinate                          | SUBDIRECCIÓN DE ASISTENCIA Y ATENCIÓN<br>HUMANITARIA                                            | Versión: 3                   |
|   |                                                                                                    |                                                  | SISTEMA DE GESTIÓN PARA LAS VÍCTIMAS - SGV                                                      | Fecha: 22/02/2022            |
|   |                                                                                                    |                                                  |                                                                                                 | Página <b>1</b> de <b>13</b> |

#### Contenido

| 1.  | INTRODUCCIÓN                         | 2  |
|-----|--------------------------------------|----|
| 2.  | INGRESO POR PRIMERA VEZ              | 2  |
| 3.  | ACCESO                               | 3  |
| 4.  | NOTIFICACIÓN USUARIO BLOQUEADO       | 4  |
| 5.  | RECORDAR CONTRASEÑA                  | 5  |
| 5.1 | INFORMACIÓN OBLIGATORIA              | 5  |
| 5.2 | SELECCIONAR MÉTODO DE VALIDACIÓN     | 6  |
| 5.3 | FECHA EXPEDICIÓN DOCUMENTO IDENTIDAD | 7  |
| 5.4 | ENVIAR SMS                           | 10 |

| El futu<br>es de l | uro<br>todos    | Unidad para la atención<br>y reparación integral | INSTRUCTIVO INGRESO POR PRIMERA VEZ –<br>DESBLOQUEO DE USUARIO –<br>RESTABLECIMIENTO CONTRASEÑA | Código:           |
|--------------------|-----------------|--------------------------------------------------|-------------------------------------------------------------------------------------------------|-------------------|
|                    | historial date: | at faits, viru carriers                          | SUBDIRECCIÓN DE ASISTENCIA Y ATENCIÓN<br>HUMANITARIA                                            | Versión: 3        |
|                    |                 |                                                  | SISTEMA DE GESTIÓN PARA LAS VÍCTIMAS - SGV                                                      | Fecha: 22/02/2022 |
|                    |                 |                                                  |                                                                                                 | Página 2 de 13    |

## **1. INTRODUCCIÓN**

El Instructivo es una herramienta o guía que ayudará a orientar al usuario funcional sobre los pasos a seguir para ingresar al sistema por primera vez, ejecutar el Desbloqueo de usuario y Restablecimiento de credenciales del acceso al aplicativo SISTEMA DE GESTIÓN PARA LAS VICTIMAS (SGV), permitiendo de esta manera obtener resultados óptimos en la utilización de la aplicación.

#### 2. INGRESO POR PRIMERA VEZ

Cuando se dé acceso por primera vez a la aplicación SGV, será remitido un correo automático al correo registrado en SGV.

| USUARIO CREADO                                                                                                    |          |
|----------------------------------------------------------------------------------------------------|----------|
| Cordial Saludo.                                                                                                    |          |
| Señor(a):                                                                                                    |          |
| Su usuario para la cuenta de Sistema de Gestión para las Víctimas<br>sido creado correctamente. Sus datos para ingresar son los siguientes | ha<br>Si |
| Usuario:                                                                                                    |          |
| Contraseña:                                                                                                    |          |
| Ingrese a su cuenta haciendo clic AQUÍ                                                                                                    |          |
| <b>Cordialmente,</b><br>Subdirección de Asistencia y Atencion Humanitaria<br>Unidad para la Atención y Reparación Integral a las Victimas  |          |

Una vez recibido este correo, siga las instrucciones:

• Cambie la contraseña en el formulario al que redirecciona el enlace.

|                                                                                                    | CAMBIAR LA CONTRASEÑA                                                                  |
|----------------------------------------------------------------------------------------------------|----------------------------------------------------------------------------------------|
| * Correo electrónico                                                                                                    | Correo electrónico                                                                     |
| * Nueva Contraseña                                                                                                    | Nueva Contraseña                                                                       |
| * Confirmar Nueva<br>Contraseña                                                                                                    | Confirmar nueva contraseña                                                             |
|                                                                                                    | Rambiar Contraseña                                                                     |
| La contraseña debe de seguir la<br>Mínimo 8 caracteres y máx<br>Al menos una letra mayúso<br>Al menos una letra minúsco<br>Al menos un número<br>Al menos un carácter espe<br>No puede tener espacios e | <b>as siguientes políticas:</b><br>imo 20 caracteres<br>ula<br>ula<br>cial<br>n blanco |
| www.unidadvictimas.gov.co                                                                                                    | Línea de atención nacional:<br>01 8000 91 11 19 - Bogotá: 426 11 11                    |
| Siguenos en: 👔 💟 Þ 🥥 🗔                                                                                                    | Sede administrativa:<br>Carrera 85D No. 46A-65 Complejo Logístico San Ca               |

| 1   | El futuro<br>es de todos   | Unidad para la atención<br>y reparación integral | INSTRUCTIVO INGRESO POR PRIMERA VEZ –<br>DESBLOQUEO DE USUARIO –<br>RESTABLECIMIENTO CONTRASEÑA | Código:                      |
|-----|----------------------------|--------------------------------------------------|-------------------------------------------------------------------------------------------------|------------------------------|
| - T | and the first state of the | at lats virual/hats                              | SUBDIRECCIÓN DE ASISTENCIA Y ATENCIÓN<br>HUMANITARIA                                            | Versión: 3                   |
|     |                            |                                                  | SISTEMA DE GESTIÓN PARA LAS VÍCTIMAS - SGV                                                      | Fecha: 22/02/2022            |
|     |                            |                                                  |                                                                                                 | Página <b>3</b> de <b>13</b> |

Esta contraseña debe tener mínimo 8 caracteres y máximo 20, además debe tener un número; una letra mayúscula, una minúscula, un carácter especial y no puede tener espacios.

• Ingrese a la aplicación con su nueva contraseña.

| 1 | Nombre de Usuario |  |
|---|-------------------|--|
|   |                   |  |
| ٩ | Contraseña        |  |

#### 3. ACCESO

Ingrese a la URL <u>https://sgv.unidadvictimas.gov.co/Login/IniciarSesion</u>, es necesario que registre los datos de usuario y contraseña.

| Ŧ | Nombre de Usuario |
|---|-------------------|
| ٩ | Contraseña        |
|   | Iniciar sesi      |

El usuario cuenta con 5 intentos para el ingreso al aplicativo.

Si el usuario presenta inconvenientes al momento de registrar la contraseña, el sistema cuenta con mensajes de alerta, los cuales van informando la cantidad de intentos fallidos (5) registrados, antes de que el sistema genere un bloqueo de acceso al usuario.

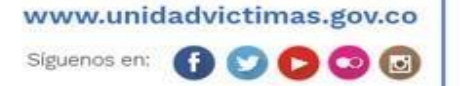

| 1 | El futuro<br>es de todos | Unidad para la atención<br>y reparación integral | INSTRUCTIVO INGRESO POR PRIMERA VEZ –<br>DESBLOQUEO DE USUARIO –<br>RESTABLECIMIENTO CONTRASEÑA | Código:                      |
|---|--------------------------|--------------------------------------------------|-------------------------------------------------------------------------------------------------|------------------------------|
| - | - Divisio final da da de | a lats, viculinaus                               | SUBDIRECCIÓN DE ASISTENCIA Y ATENCIÓN<br>HUMANITARIA                                            | Versión: 3                   |
|   |                          |                                                  | SISTEMA DE GESTIÓN PARA LAS VÍCTIMAS - SGV                                                      | Fecha: 22/02/2022            |
|   |                          |                                                  |                                                                                                 | Página <b>4</b> de <b>13</b> |

| nicic                           | de sesión                                                                                                    |                |
|---------------------------------|----------------------------------------------------------------------------------------------------|----------------|
| Ŧ                               | Nombre de Usuario                                                                                                    |                |
| ٩                               | Contraseña                                                                                                    |                |
| El usuar<br>son: 1 R<br>bloquea | io y/o contraseña no son válidos. El número de intentos fallidos<br>tecuerde que despues del 5 intento fallido, su usuario sera<br>do | Iniciar sesión |
| son: 1 F<br>bloquea             | ecuerde que despues del 5 intento fallido, su usuario sera<br>do                                                                      | INCIAR SESIO   |

## 4. NOTIFICACIÓN USUARIO BLOQUEADO

Una vez registrados erróneamente los (5) intentos fallidos el sistema automáticamente enviará una notificación a su cuenta de correo electrónico previamente registrada en el (Formato de Aceptación), en donde se le informará que el usuario se encuentra bloqueado, por intentos fallidos de acceso.

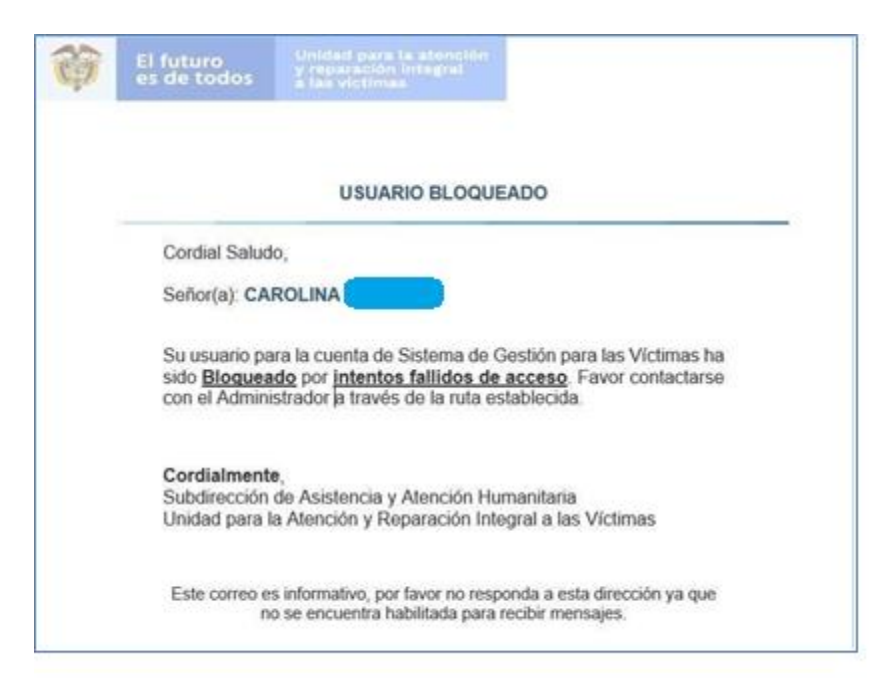

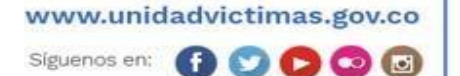

| El futuro<br>es de todos | INSTRUCTIVO INGRESO POR PRIMERA VEZ –<br>DESBLOQUEO DE USUARIO –<br>RESTABLECIMIENTO CONTRASEÑA | Código:                      |
|--------------------------|-------------------------------------------------------------------------------------------------|------------------------------|
| a lab vicumus            | SUBDIRECCIÓN DE ASISTENCIA Y ATENCIÓN<br>HUMANITARIA                                            | Versión: 3                   |
|                          | SISTEMA DE GESTIÓN PARA LAS VÍCTIMAS - SGV                                                      | Fecha: 22/02/2022            |
|                          |                                                                                                 | Página <b>5</b> de <b>13</b> |

## **5. RECORDAR CONTRASEÑA**

El usuario debe dirigirse a la página principal SISTEMA DE GESTIÓN PARA LAS VICTIMAS (SGV), en donde encontrará la opción **RECORDAR CONTRASEÑA**, la cual se encuentra ubicada en la parte superior izquierda de la pantalla y dar clic en esta opción.

| Vierres, 24 de Julio de 2020<br>Recordar contraseña                                        | 18:43:14          | Punto de Atención                       |
|--------------------------------------------------------------------------------------------|-------------------|-----------------------------------------|
| El futuro<br>es de todos Unidad para la atenció<br>y reparación integral<br>a las victimas |                   | SGV Sistema de Gest<br>para las Víctima |
|                                                                                            |                   |                                         |
|                                                                                            | Inicio de sesión  |                                         |
|                                                                                            | Nombre de Usuario |                                         |
|                                                                                            |                   |                                         |

# 5.1 Información Obligatoria

Automáticamente el sistema habilitará la siguiente ventana en donde el usuario deberá ingresar la siguiente información de manera correcta:

- Email.
- Código captcha: se debe ingresar este código en el recuadro.

| Información obligatoria                                        |                                                          | * Campos Obligatorios |
|----------------------------------------------------------------|----------------------------------------------------------|-----------------------|
| * Email:                                                       | Émail                                                    |                       |
| Código captcha:                                                | Ovum ecapicha                                            |                       |
| * Ingrese el código que se muestra<br>en el recuadro anterior: | No se ha suministrado el código Captcha o no es correcto |                       |

Tenga en cuenta que si ingresa erróneamente el código captcha el sistema le mostrará un mensaje de alerta, en donde deberá ingresar nuevamente la información del código o generar uno nuevo (RECAPTCHA).

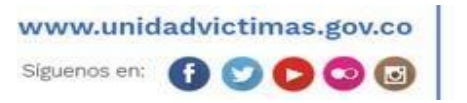

| El futuro<br>es de todos | INSTRUCTIVO INGRESO POR PRIMERA VEZ –<br>DESBLOQUEO DE USUARIO –<br>RESTABLECIMIENTO CONTRASEÑA | Código:                      |
|--------------------------|-------------------------------------------------------------------------------------------------|------------------------------|
|                          | SUBDIRECCIÓN DE ASISTENCIA Y ATENCIÓN<br>HUMANITARIA                                            | Versión: 3                   |
|                          | SISTEMA DE GESTIÓN PARA LAS VÍCTIMAS - SGV                                                      | Fecha: 22/02/2022            |
|                          |                                                                                                 | Página <b>6</b> de <b>13</b> |

| 25 17:08:24<br>Unione:                                         | Código Captcha digitado es incorrecto, por favor verfique y valide<br>Acopt |
|----------------------------------------------------------------|-----------------------------------------------------------------------------|
|                                                                | recuperación de contraseña                                                  |
| Información obligatoria<br>* Email:                            | com co                                                                      |
| Código captcha:                                                | V3р7 💦 с                                                                    |
| * Ingrese el código que se muestra<br>en el recuadro anterior: | V3P7<br>No se ha suministrado el código Capitcha o no es correcto           |
|                                                                | Refermar                                                                    |

Una vez ingrese los datos solicitados, el sistema habilitará un mensaje en donde le informará que el código captcha se ha validado correctamente.

| * Email:                                                       | com.co  |
|----------------------------------------------------------------|---------|
| Código captcha:                                                | .womh 💦 |
| * ingrese el código que se muestra<br>en el recuadro anterior: | w0mh    |

## **5.2 Seleccionar Método de Validación**

El usuario podrá seleccionar alguno de los siguientes métodos de validación:

| El futuro<br>es de todos | INSTRUCTIVO INGRESO POR PRIMERA VEZ –<br>DESBLOQUEO DE USUARIO –<br>RESTABLECIMIENTO CONTRASEÑA | Código:                      |
|--------------------------|-------------------------------------------------------------------------------------------------|------------------------------|
| a tab viculinas          | SUBDIRECCIÓN DE ASISTENCIA Y ATENCIÓN<br>HUMANITARIA                                            | Versión: 3                   |
|                          | SISTEMA DE GESTIÓN PARA LAS VÍCTIMAS - SGV                                                      | Fecha: 22/02/2022            |
|                          |                                                                                                 | Página <b>7</b> de <b>13</b> |

#### 5.3 Fecha Expedición Documento Identidad

Para habilitar esta opción el usuario deberá dar clic en el icono, posteriormente ingresar la información correspondiente a la fecha de expedición del documento de identidad:

| Fecha expedición documento | dd/MM/yyyy |  |
|----------------------------|------------|--|
| identidad:                 |            |  |

Tenga en cuenta que para ingresar la fecha de expedición debe seleccionarlo de la siguiente manera:

> Año: Es necesario que el usuario seleccione el primer año relacionado en la lista, posteriormente debe realizar nuevamente la consulta con el fin de que el aplicativo habilite los años con menor rango.

| •   | Jul     | ~  | 2020 | ~ | 0  |
|-----|---------|----|------|---|----|
|     | Sec. 1. |    | 2010 | 6 |    |
| DO  | LU      | MA | 2011 |   | SA |
|     |         |    | 2012 |   |    |
|     |         |    | 2013 | 3 | -  |
| 5   | 6       | 7  | 2014 | 0 | 11 |
| 12  | 13      | 14 | 2015 | 7 | 18 |
| 5.2 |         |    | 2010 |   |    |
| 19  | 20      | 21 | 2017 | 4 | 24 |
| 26  | 27      | 28 | 2010 | 5 |    |
|     |         |    | 2017 |   |    |

| d/MM | /уууу |    | ]                    |    |    |
|------|-------|----|----------------------|----|----|
| •    | Jul   | ~  | 2010                 | ~  | •  |
| DO   | LU    | MA | 2000<br>2001<br>2002 | î. | SA |
|      |       |    | 2003                 | 2  | 3  |
| 4    | 5     | 6  | 2004                 | 9  | 10 |
| 11   | 12    | 13 | 2005                 | 6  | 17 |
| 18   | 19    | 20 | 2007                 | 3  | 24 |
| 25   | 26    | 27 | 2008                 | o  | 31 |
|      |       |    | 2010                 |    |    |
|      |       |    | 2011                 |    |    |
|      |       |    | 2012                 |    |    |
|      |       |    | 2013                 |    |    |
|      |       |    | 2015                 |    |    |
|      |       |    | 2016                 |    |    |
|      |       |    | 2017                 |    |    |
|      |       |    | 2018                 |    |    |
|      |       |    | 2019                 | -  |    |

Paso #1

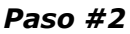

Mes y Día: Una vez seleccionado el año de expedición, se habilitarán los meses y días correspondientes a cada periodo.

Una vez ingrese la información debe dar clic en el botón Recuperar Contraseña.

| Sele    | ccionar método de validación             |                                     |                    |  |
|---------|------------------------------------------|-------------------------------------|--------------------|--|
|         | Fecha expedición documento<br>identidad: | 15/05/1998                          |                    |  |
| 0       | Enviar SMS                               | Ingrese el código recibido vía SMS: | CV enviado por SMS |  |
| Street. |                                          |                                     |                    |  |
|         |                                          |                                     |                    |  |
|         |                                          | Recuper                             | ar Contraseña      |  |

Si por error el usuario ingresa incorrectamente la fecha de expedición, el sistema genera el siguiente mensaje de alerta, en donde el usuario deberá realizar los pasos anteriormente mencionados.

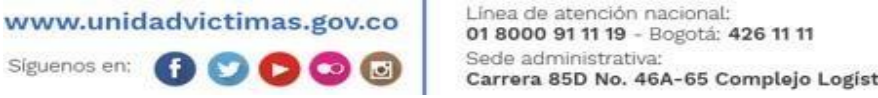

Carrera 85D No. 46A-65 Complejo Logístico San Cayetano - Bogotá, D.C.

| El futuro<br>es de todos | INSTRUCTIVO INGRESO POR PRIMERA VEZ –<br>DESBLOQUEO DE USUARIO –<br>RESTABLECIMIENTO CONTRASEÑA | Código:                      |
|--------------------------|-------------------------------------------------------------------------------------------------|------------------------------|
| a tab vic ciritats       | SUBDIRECCIÓN DE ASISTENCIA Y ATENCIÓN<br>HUMANITARIA                                            | Versión: 3                   |
|                          | SISTEMA DE GESTIÓN PARA LAS VÍCTIMAS - SGV                                                      | Fecha: 22/02/2022            |
|                          |                                                                                                 | Página <b>8</b> de <b>13</b> |

| NO SE PUEDE RESTABLECER LA CONTRASEÑA PORQUE INGRESÓ DATOS INVÁLIDOS. POR FAVOR<br>INTENTE DE NUEVO. |
|----------------------------------------------------------------------------------------------------|
| Retornar                                                                                             |

Si los datos registrados se ingresaron correctamente, el sistema le informará que fue remitido a su cuenta de correo electrónico el enlace para el restablecimiento de credenciales.

| Robonar                                                      |                                    |                                                                    |
|--------------------------------------------------------------|------------------------------------|--------------------------------------------------------------------|
| Ŷ                                                            | El futuro<br>es de todos           | Unidad para la atención<br>y reparación integral<br>a las víctimas |
| Sister                                                       | na de Gestión para las Victimas    |                                                                    |
|                                                              | RECUPERACIÓN DE                    | CONTRASEÑA                                                         |
|                                                              | laga CLIC AQUÍ para iniciar el pro | oceso de recuperación de su contraseña.                            |
|                                                              | Cordialmente,                      |                                                                    |
| 5                                                            | Subdirección de Asistencia y Aten  | cion Humanitaria                                                   |
| Unidad para la Atención y Reparación Integral a las Victimas |                                    |                                                                    |

Notificación electrónica, para el restablecimiento de credenciales.

Una vez ingrese al enlace, lo direcciona al aplicativo SGV, para que registre sus nuevas credenciales.

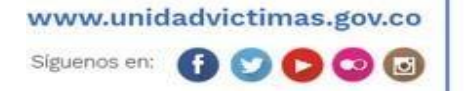

| 等            | El futuro<br>es de todos                                                                                                    | Unidad para la atención<br>y reparación integral | INSTRUCTIVO INGRESO POR PRIMERA VEZ –<br>DESBLOQUEO DE USUARIO –<br>RESTABLECIMIENTO CONTRASEÑA | Código:                      |
|--------------|----------------------------------------------------------------------------------------------------|--------------------------------------------------|-------------------------------------------------------------------------------------------------|------------------------------|
| - <b>4</b> - | and the second second | at tato, virulatinato                            | SUBDIRECCIÓN DE ASISTENCIA Y ATENCIÓN<br>HUMANITARIA                                            | Versión: 3                   |
|              |                                                                                                    |                                                  | SISTEMA DE GESTIÓN PARA LAS VÍCTIMAS - SGV                                                      | Fecha: 22/02/2022            |
|              |                                                                                                    |                                                  |                                                                                                 | Página <b>9</b> de <b>13</b> |

|                                                                                                    |                                                                                                    | CAMBIAR LA CONTRA | <b>ASEÑA</b> |
|----------------------------------------------------------------------------------------------------|----------------------------------------------------------------------------------------------------|-------------------|--------------|
| * Correo electrónico                                                                                                    | Correo electrónico                                                                                             |                   |              |
| * Nueva Contraseña                                                                                                    | Nueva Contraseña                                                                                               |                   |              |
| * Confirmar Nueva<br>Contraseña                                                                                                    | Confirmar nueva contraseña                                                                                     |                   |              |
|                                                                                                    | R Cambiar Contraseña                                                                                           |                   |              |
| La contraseña debe de se<br>Mínimo 8 caracteres<br>Al menos una letra m<br>Al menos una letra m<br>Al menos un número<br>Al menos un carácter<br>No puede tener espa | guir las siguientes políticas:<br>y máximo 20 caracteres<br>ayúscula<br>inúscula<br>especial<br>cios en blanco |                   |              |

Posteriormente el sistema genera el siguiente mensaje de confirmación.

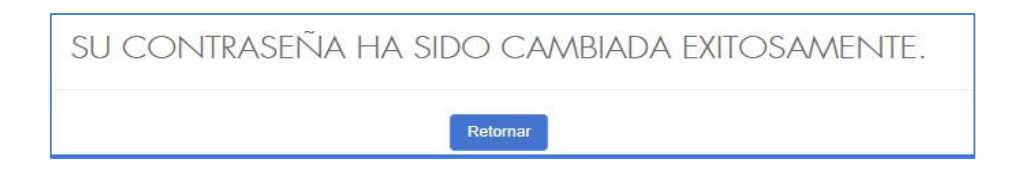

A través de correo electrónico será notificado sobre la confirmación de cambio de contraseña.

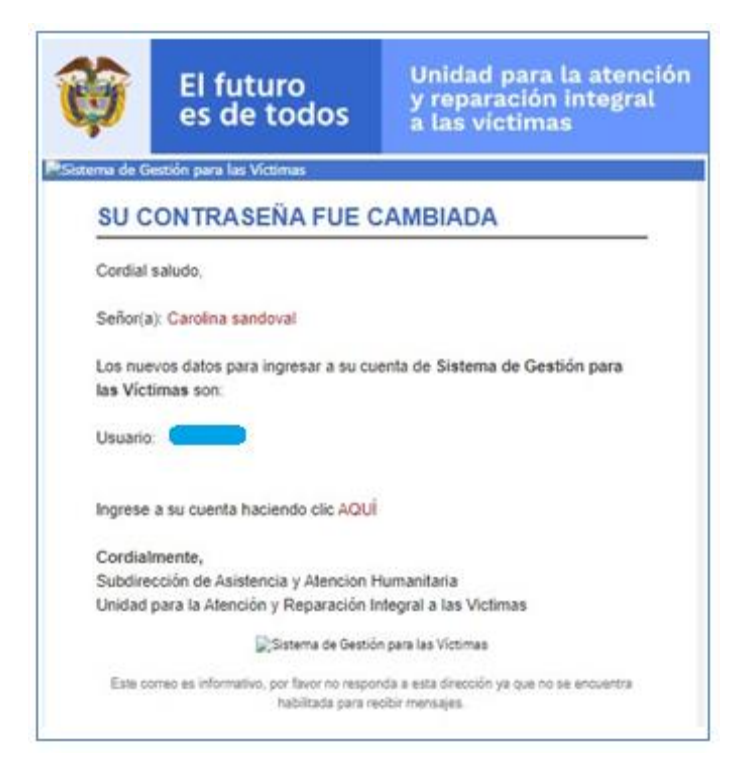

Línea de atención nacional: 01 8000 91 11 19 - Bogotá: 426 11 11 Sede administrativa: Carrera 85D No. 46A-65 Complejo Logístico San Cayetano - Bogotá, D.C.

| Ť | El futuro<br>es de todos   | Unidad para la atención<br>y reparación integral | INSTRUCTIVO INGRESO POR PRIMERA VEZ –<br>DESBLOQUEO DE USUARIO –<br>RESTABLECIMIENTO CONTRASEÑA | Código:                       |
|---|----------------------------|--------------------------------------------------|-------------------------------------------------------------------------------------------------|-------------------------------|
|   | and the first state of the | a tals viculinas                                 | SUBDIRECCIÓN DE ASISTENCIA Y ATENCIÓN<br>HUMANITARIA                                            | Versión: 3                    |
|   |                            |                                                  | SISTEMA DE GESTIÓN PARA LAS VÍCTIMAS - SGV                                                      | Fecha: 22/02/2022             |
|   |                            |                                                  |                                                                                                 | Página <b>10</b> de <b>13</b> |

#### 5.4 Enviar SMS

Para habilitar esta opción el usuario deberá dar clic en el respectivo icono y posteriormente debe seleccionar el botón *Enviar SMS*.

| Se | leccionar método de validación           |                                     |                    |
|----|------------------------------------------|-------------------------------------|--------------------|
| 0  | Fecha expedición documento<br>identidad: | dd/MM/yyyy                          |                    |
| 0  | Enviar SMS                               | Ingrese el código recibido vía SMS: | CV enviado por SMS |
|    | Enviar mensaje a celular ****6801        | <b>Partition</b>                    |                    |

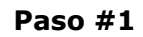

| Se | leccionar método de validación     |                                                                                                    |                    |
|----|------------------------------------|----------------------------------------------------------------------------------------------------|--------------------|
| C  | expedición documento<br>identidad: | dd/MM/yyyy                                                                                                    |                    |
|    | Enviar SMS                         | Ingrese el código recibido vía SMS:                                                                                                    | CV enviado por SMS |
|    | Enviar mensaje a celular ****6801  | a second second s |                    |

Paso #2

Automáticamente el sistema envía un mensaje de texto al número de celular registrado en el (Formato de Aceptación), en donde se le informa el código que debe ingresar, el cual tiene un tiempo vigente de 2 minutos:

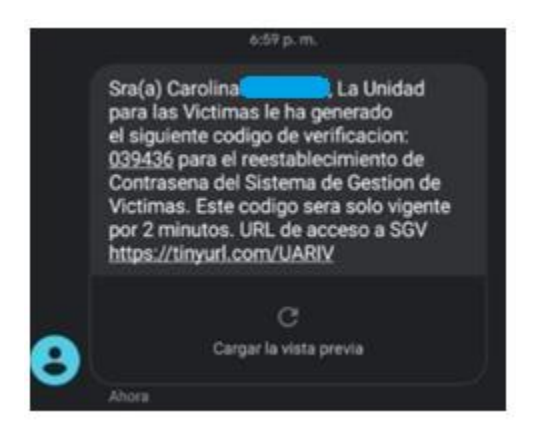

Si por algún motivo el código ingresado sobrepasa el tiempo de vigencia (2 min) o se encuentra incorrecto, el sistema le solicitará que reenvíe el SMS de nuevo.

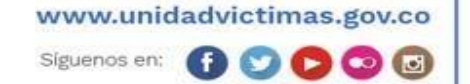

| 1 | El futuro<br>es de todos   | Unidad para la atención<br>y reparación integral | INSTRUCTIVO INGRESO POR PRIMERA VEZ –<br>DESBLOQUEO DE USUARIO –<br>RESTABLECIMIENTO CONTRASEÑA | Código:                       |
|---|----------------------------|--------------------------------------------------|-------------------------------------------------------------------------------------------------|-------------------------------|
| 4 | - Production of the Second | at late, virulatinate                            | SUBDIRECCIÓN DE ASISTENCIA Y ATENCIÓN<br>HUMANITARIA                                            | Versión: 3                    |
|   |                            |                                                  | SISTEMA DE GESTIÓN PARA LAS VÍCTIMAS - SGV                                                      | Fecha: 22/02/2022             |
|   |                            |                                                  |                                                                                                 | Página <b>11</b> de <b>13</b> |

| Se | leccionar método de validación           |                                     |                                                                 |
|----|------------------------------------------|-------------------------------------|-----------------------------------------------------------------|
| 0  | Fecha expedición documento<br>identidad: | dd/MM/yyyy                          |                                                                 |
| ۲  | Re-enviar SMS                            | Ingrese el código recibido vía SMS: | 293177                                                          |
|    | Envior monopio o colular ###£004         | Manenia SMS anuindo                 | Código po os válido, digítolo puquamento o solicito reenvio SMS |

**Nota**: si el usuario requiere actualizar su número de celular, debe remitirse la solicitud a la administración a través de la ruta establecida.

Una vez ingrese el código, el sistema le informará que fue validado correctamente.

| Fecha expedición documento<br>identidad: |   | Enviar mensaje a celular ****6801 | Mensaje SMS enviado                 | CV validado correctamente |
|------------------------------------------|---|-----------------------------------|-------------------------------------|---------------------------|
| Fecha expedicion documento dd/MM/yyyy    | ۲ | Cargando                          | Ingrese el código recibido vía SMS: | 858751                    |
|                                          | 0 | Fecha expedición documento        | dd/MM/yyyy                          |                           |

Automáticamente el sistema le informará que fue remitido a su cuenta de correo, el enlace para el restablecimiento de credenciales.

| Redoenar                                                                 |                                                                       |                                                                    |  |
|--------------------------------------------------------------------------|-----------------------------------------------------------------------|--------------------------------------------------------------------|--|
| Ŷ                                                                        | El futuro<br>es de todos                                              | Unidad para la atención<br>y reparación integral<br>a las víctimas |  |
| Sistem                                                                   | a de Gestión para las Víctimas                                        |                                                                    |  |
| RECUPERACIÓN DE CONTRASEÑA                                               |                                                                       |                                                                    |  |
| Haga CLIC AQUÍ para iniciar el proceso de recuperación de su contraseña. |                                                                       |                                                                    |  |
| c                                                                        | ordialmente,                                                          |                                                                    |  |
| s                                                                        | ubdirección de Asistencia y Ateno<br>nidad para la Atención y Reparac | cion Humanitaria.                                                  |  |
|                                                                          | Sistema de                                                            | Gestión para las Victimas                                          |  |
|                                                                          | Este correo es informativo, por favor no                              | responda a esta dirección ya que no se encuentra                   |  |

Notificación electrónica, para el restablecimiento de credenciales.

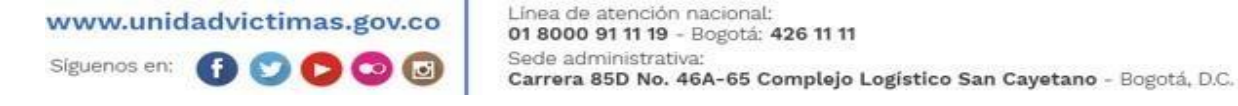

| Ť            | El futuro<br>es de todos | Unidad para la atención<br>y reparación integral | INSTRUCTIVO INGRESO POR PRIMERA VEZ –<br>DESBLOQUEO DE USUARIO –<br>RESTABLECIMIENTO CONTRASEÑA | Código:                       |
|--------------|--------------------------|--------------------------------------------------|-------------------------------------------------------------------------------------------------|-------------------------------|
| - <b>4</b> - | Prost States             | at lats, virulationals                           | SUBDIRECCIÓN DE ASISTENCIA Y ATENCIÓN<br>HUMANITARIA                                            | Versión: 3                    |
|              |                          |                                                  | SISTEMA DE GESTIÓN PARA LAS VÍCTIMAS - SGV                                                      | Fecha: 22/02/2022             |
|              |                          |                                                  |                                                                                                 | Página <b>12</b> de <b>13</b> |

Una vez ingrese al enlace, lo direcciona a la plataforma de SGV, para que ingrese sus nuevas credenciales.

| BIAR LA CONTRASE |
|------------------|
|                  |
|                  |
|                  |
|                  |
|                  |
|                  |

Posteriormente el sistema genera el siguiente mensaje de confirmación

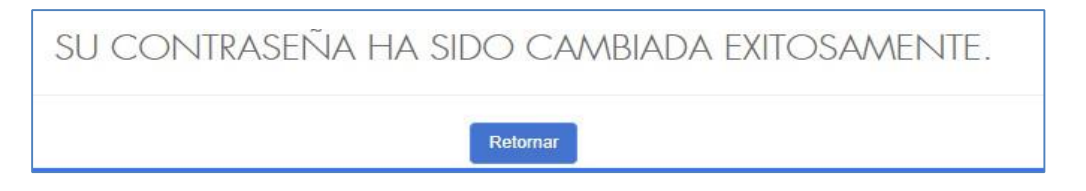

A través de correo electrónico será notificado sobre la confirmación de cambio de contraseña.

| 3                                      | El futuro<br>es de todos                                                                                                    | Unidad para la atenci<br>y reparación integral<br>a las víctimas    |
|----------------------------------------|----------------------------------------------------------------------------------------------------|---------------------------------------------------------------------|
| ma de G                                | estión para las Víctimas                                                                                                    |                                                                     |
| SU C                                   | ONTRASEÑA FUE                                                                                                    | CAMBIADA                                                            |
| Cordial                                | saludo,                                                                                                    |                                                                     |
| Señor(a                                | a): Carolina sandoval                                                                                                    |                                                                     |
| Los nue<br>las Vic                     | evos datos par <mark>a ingresar a su cu</mark><br>tim <b>as</b> son:                                                                     | uenta de Sistema de Gestión para                                    |
| Usuaric                                |                                                                                                    |                                                                     |
|                                        |                                                                                                    |                                                                     |
| Ingrese                                | a su cuenta haciendo clic AQU                                                                                                    | 1                                                                   |
| Ingrese                                | a su cuenta haciendo clic AQU<br>Imente,                                                                                                 |                                                                     |
| Ingrese<br>Cordia<br>Subdire           | a su cuenta haciendo clic AQU<br>Imente,<br>soción de Asistencia y Atencion I                                                            | i<br>Humanitaria                                                    |
| Ingrese<br>Cordia<br>Subdire<br>Unidad | e a su cuenta haciendo clic AQU<br>Imente,<br>occión de Asistencia y Atencion I<br>para la Atención y Reparación I                       | i<br>Humanitaria<br>Integral a las Victimas                         |
| Ingrese<br>Cordia<br>Subdire<br>Unidad | a su cuenta haciendo clic AQU<br>Imente,<br>Incción de Asistencia y Atencion I<br>para la Atención y Reparación I<br>IRSistema de Gesció | i<br>Humanitaria<br>Integral a las Victimas<br>in para las Victimas |

www.unidadvictimas.gov.co

Línea de atención nacional: 01 8000 91 11 19 - Bogotá: 426 11 11 Sede administrativa: Carrera 85D No. 46A-65 Complejo Logístico San Cayetano - Bogotá, D.C.

| El futuro<br>es de todos | INSTRUCTIVO INGRESO POR PRIMERA VEZ –<br>DESBLOQUEO DE USUARIO –<br>RESTABLECIMIENTO CONTRASEÑA | Código:                       |
|--------------------------|-------------------------------------------------------------------------------------------------|-------------------------------|
| a las viculinas          | SUBDIRECCIÓN DE ASISTENCIA Y ATENCIÓN<br>HUMANITARIA                                            | Versión: 3                    |
|                          | SISTEMA DE GESTIÓN PARA LAS VÍCTIMAS - SGV                                                      | Fecha: 22/02/2022             |
|                          |                                                                                                 | Página <b>13</b> de <b>13</b> |

| Versión | Fecha       | Descripción de la modificación                                  |
|---------|-------------|-----------------------------------------------------------------|
| 1.0     | 04/Abr/2016 | Versión Inicial, Manual SGV                                     |
| 2.0     | 01/Feb/2018 | instructivo Ingreso SGV                                         |
| 3.0     | 22/Feb/2022 | Actualización Ingreso Por Primera Vez - Desbloqueo De Usuario – |
|         |             | Restablecimiento Contraseña                                     |

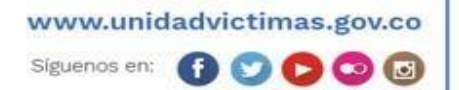